# 조달교육원 홈페이지 [공공기관/조달업체용 교육신청,매뉴얼]

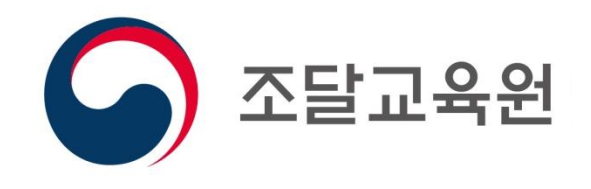

C

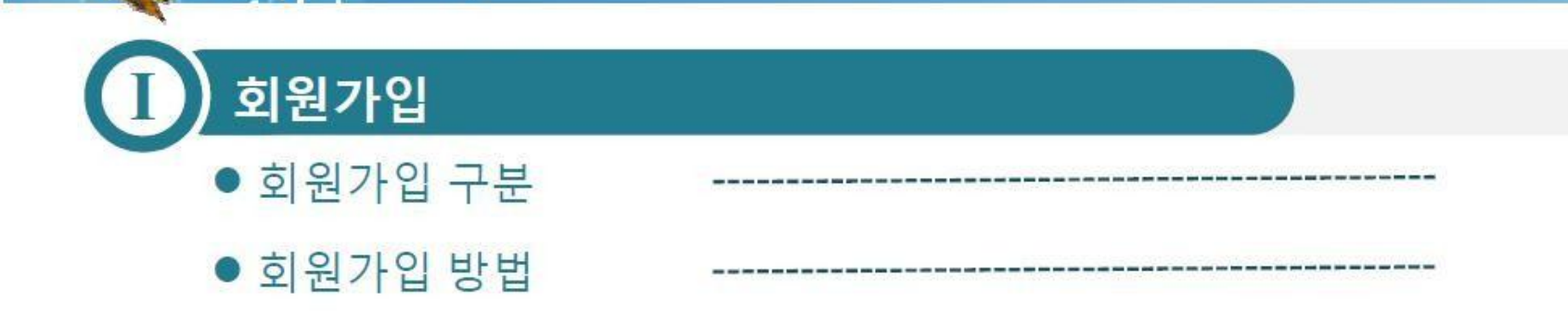

## 🕕 교육생 담당자(공공기관, 조달업체) 안내가이드

• 마이 페이지 가이드

+ CONTENTS

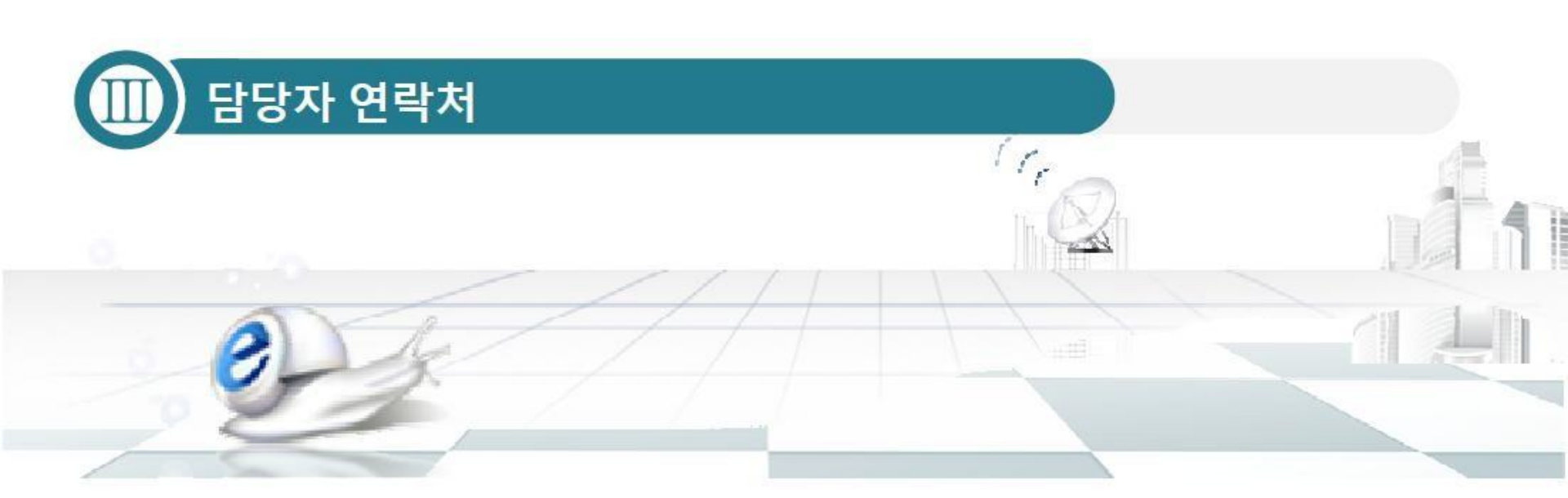

## 

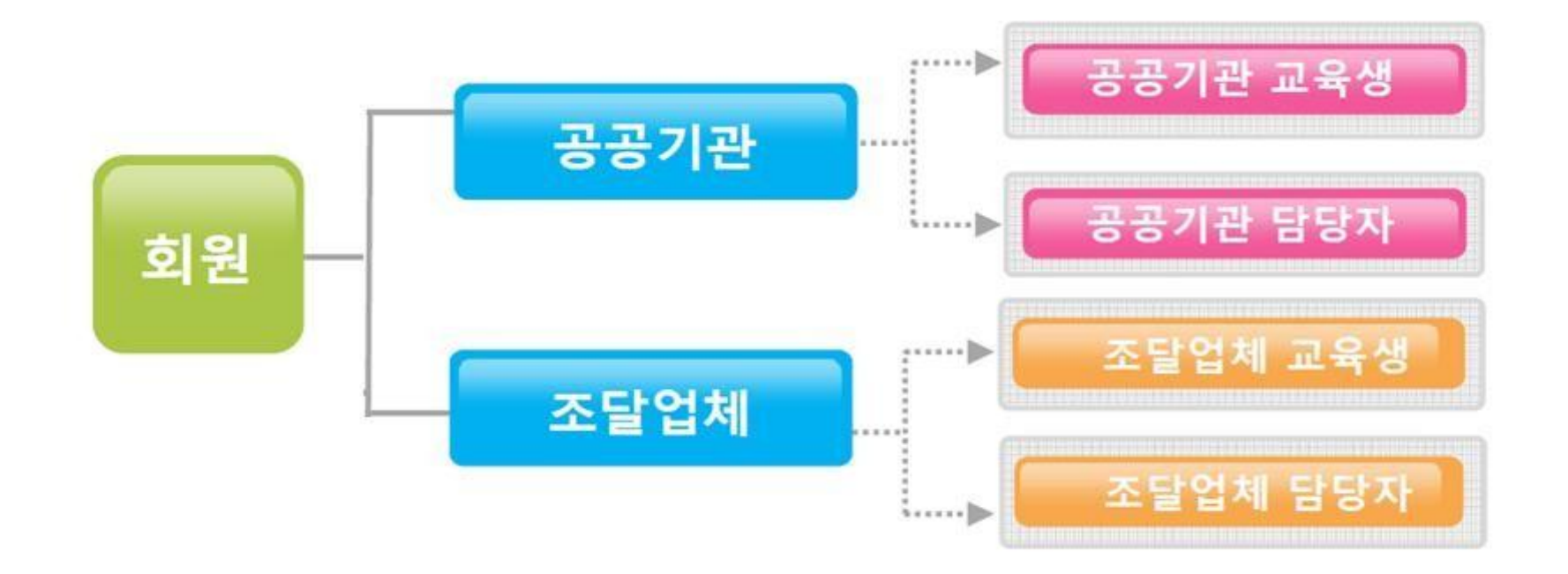

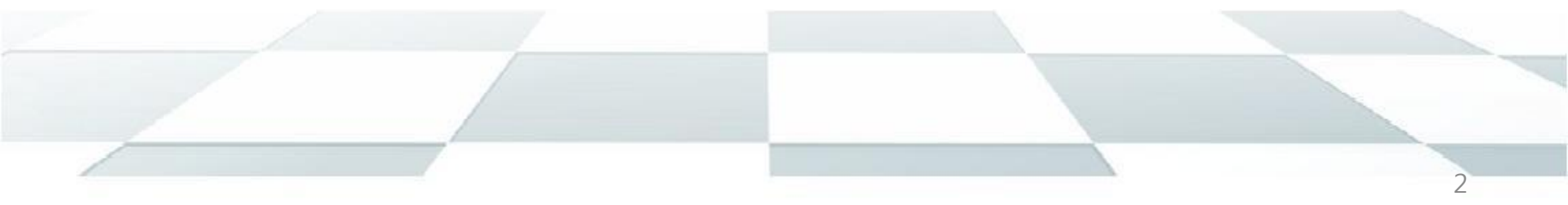

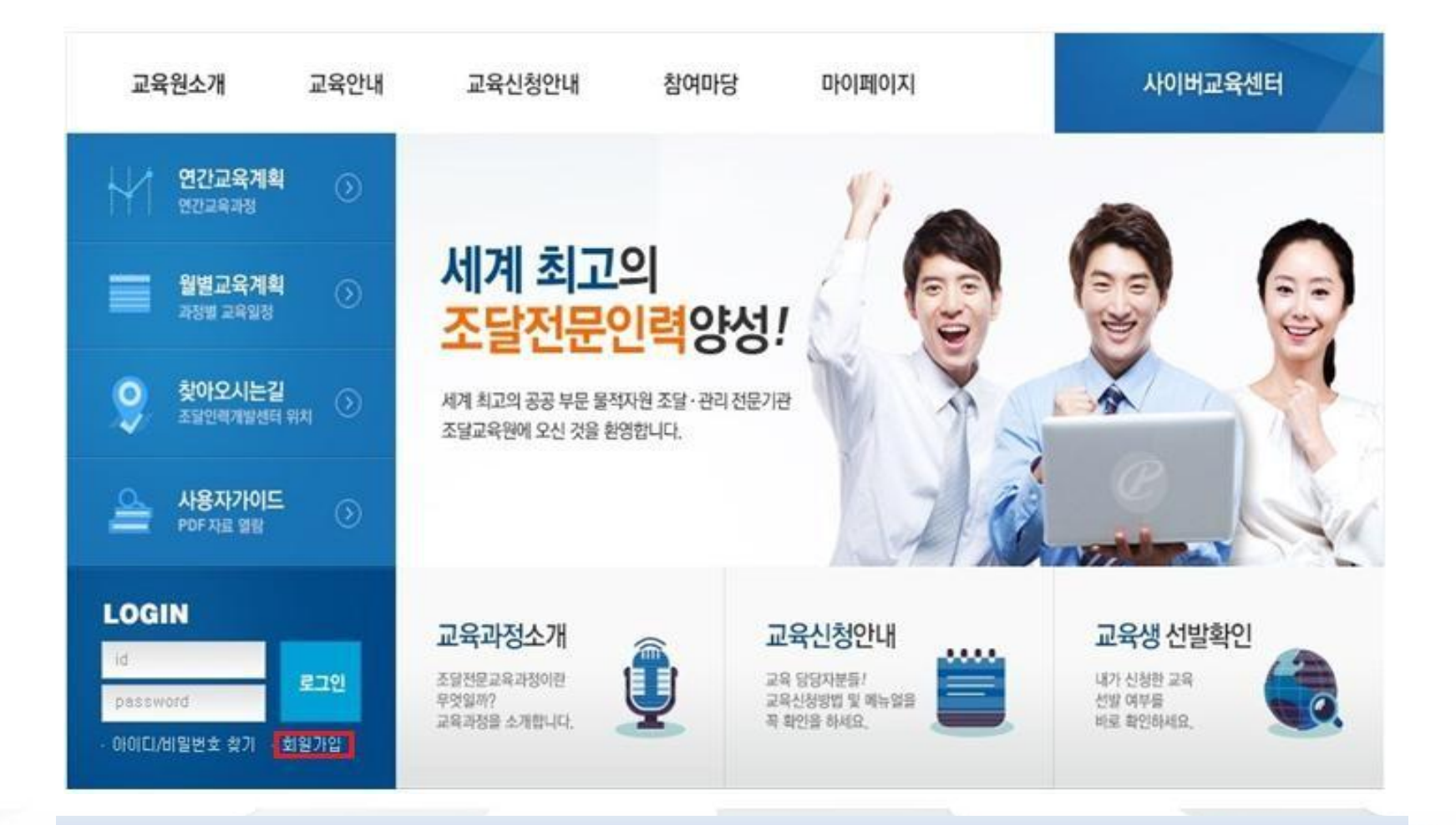

1. 회원가입 : 왼쪽 하단『회원가입』클릭

## 2. 회원가입 - 공공아이핀/휴대전화/공인인증서 세가지 중 한가지로 본인확인 후 회원가입 진행 - 이용약관 동의

- MARIN RACERS XTEARS AND ARRONAL REPORT A PRODUCT AND THE RESTOR.
- ALEVER THE STATE OF A DESCRIPTION OF A DESCRIPTION OF A D 各口的原因是一次任何最大之間和自然内 (and 2)

#### TE NORTH ADDRESS THE CONTRACTOR ADDRESS AND ADDRESS AND ADDRESS ADDRESS ADDRESS ADDRESS ADDRESS ADDRESS ADDRESS

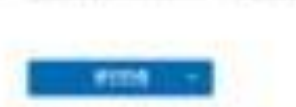

C: 8424

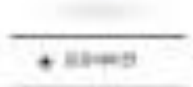

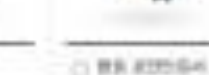

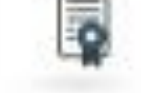

- AP\$18-14-14 新华小和新江区的 PHTAL 新生产的 计数据 计算机 计正式 电输出工作
- > In our description of the second second s 1000
- Million Hall Hall Hold Hall Block and Hall Hall Charles
- RECOMPANY AND ADDRESS OF THE 242302 \$44400 \$993 44\$ 140 1515 \$49465

JOIN MEMBER

# 희뭔가입

Ⅰ · **회원가입** - 회원가입방법

회원서비스

아이디/비밀번호찾기

로그인

회원가입

사이트맵

QR코드찍고

스마트폰으로 방문하세요!

아이디/비밀번호 찾기 회원가입

## 이용약관

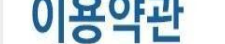

조달인력개발센터 MEMBERSHIP 개인정보 입력시 유의사항.

회원가입약관을 정확히 읽으신 후 동의함을 체크해 주세요.

조달전문교육 홈페이지 이용 약관(안) 조달청 고시 제2009-(2008, 12, .) 제 1 장 총칙 제 1 조 (목적) 이 약관은 조달 교육원(이하 "센터"라 한다)가 제공하는 인터넷 서비스(이하 "서비스"라 한다)의 이용에 관한 조건 및 절차와 기 타 필요한 사항을 규정하는 것을 목적으로 합니다. 제 2 조 (용어의 정의) 이 약관에서 사용하는 용어의 정의는 다 음과 같습니다. 1. "회원"이라 함은 "센터"에 개인정보를 제공하여 회원등록을 한 자로서, "센터"의 정보를 지속적

으로 제공받으며, "센터"가 제공하는 서비스를 지속적으로 이용할 수 있는 자를 말합니다. 2. "이용자"라 함은 "서

조달청이 취급하는 모든 개인정보는 관련 법령에 근거하거나 정보주체의 동의에 의하여 수집 보유 및 처리되고 있습니다. [개인정보보호법] 은 개인정보의 취급에 대한 일반적 규범을 제시하고 있으며, 조달청은 법령의 규정 에 따라 수집 보유 및 처리하는 개인정보를 공공업무의 적절한 수행과 국민의 권익을 보호하기 위해 적법하고 적 정하게 취급할 것입니다. 또한, 관련 법령에서 규정한 바에 따라 보유하고 있는 개인정보에 대한 열람청구권 및 정정청구권 등 여러분의 권익을 쫀중하며, 여러분은 법령상 권익의 침해 등에 대하며 행정심판법에서 정하는 바 에 따라 행정심판을 청구할 수 있습니다. 우리 청의 개인정보보호정책은 조달청이 운영하는 웹사이트 (WWW.pps.go.kr)에서 이용자 여러분의 개인정보를 보호하기 위한 [웹사이트 이용자의 개인정보보호]와 소관업

약관동의

◆ 동의만함

비스"에 접속하여 이 약판에 따라 "센터"에서 제공하는 서비스를 받는 회원 및 비회원을 말합니다. 3. "아이디 (D)"라 함은 이용자 식별과 이용자의 서비스 이용을 위하여 이용계약 체결 시 이용자의 선택에 의하여 조달청이

▼ 본 약관에 동의하셔야 가입이 가능합니다. 동의 여부를 체크해 주십시오

▼ 본 약관에 동의하셔야 가입이 가능합니다. 동의 여부를 체크해 주십시오

★>회원서비스>회원가입

회원가입

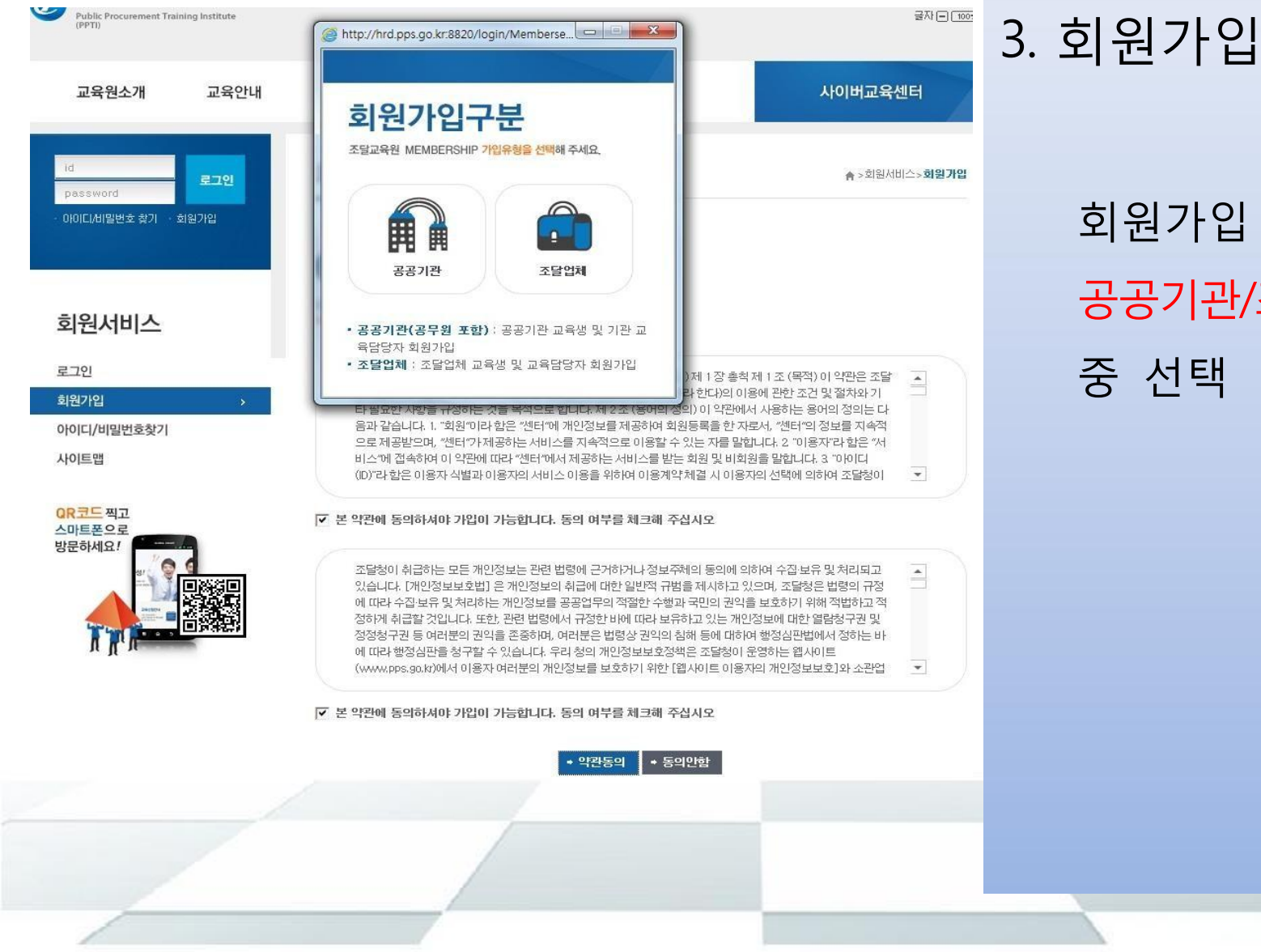

## 회원가입 구분에서 공공기관/조달업체 중 선택

### 회원가입

▲ > 회원서비스> 회원기입

#### 회원가입[공공기관]

#### 회원가입[조달업체]

· 공공기관 담당자: 소속기관 직원의 교육신청을 위한 업무(교육)담당자 · 조달업체 담당자: 소속회사 직원의 교육신청을 위한 업무(교육) ▪ 교육생 : 교육생 본인의 수강이력 조회, 기숙사 신청 등을 위한 회원기입 ▪ 교육생 : 교육생 본인의 수강이력 조회, 기숙사 신청 등을 위한 회

| 필수항목    | 이 가지 않는 것 같은 것 같은 것 <mark>필수항목</mark> 이 가지 않는 것 같은 것 같은 것 같은 것 같은 것 같은 것 같은 것 같은 것 같 |
|---------|--------------------------------------------------------------------------------------|
| 회원구분    | ○ 공공기관 담당자 ○ 교육생   회원구분 ○ 조달업체 담당자 ○ 교육생                                             |
| 성명      |                                                                                      |
| 생년윌일    | 년 월 일                                                                                |
| 성별      | ④ 남자 〇 여자                                                                            |
| 아이디     | 중복확인                                                                                 |
| 비밀번호    |                                                                                      |
| 비밀번호 확인 |                                                                                      |
| E-mail  | @ 선택하세요 I                                                                            |
| 핸드폰     |                                                                                      |
| SMS수신여부 | ④ 예 〇 아니요                                                                            |
| 메일링수신여부 | ⓒ 예 ◯ 아니요                                                                            |

4. 회원구분 (반드시 담당자 선택)

◎교육신청 시 공공기관 혹은 조달업체 담당자 선택

- 아이디는 기관 혹은 업체로 부여
- 담당자가 바뀌면 담당자만 변경하여 사용

◎ 교육생은 교육신청 권한이 없습니다.

#### ≥ 회원가입[공공기관]

- 공공기관 담당자 : 소속기관 직원의 교육신청을 위한 업무(교육)담당자회원가입(회원가입 후 승인을 받아야 함).
- 교육생 : 교육생 본인의 수강이력 조회, 기숙사 신청 등을 위한 회원기입

#### 필수항목

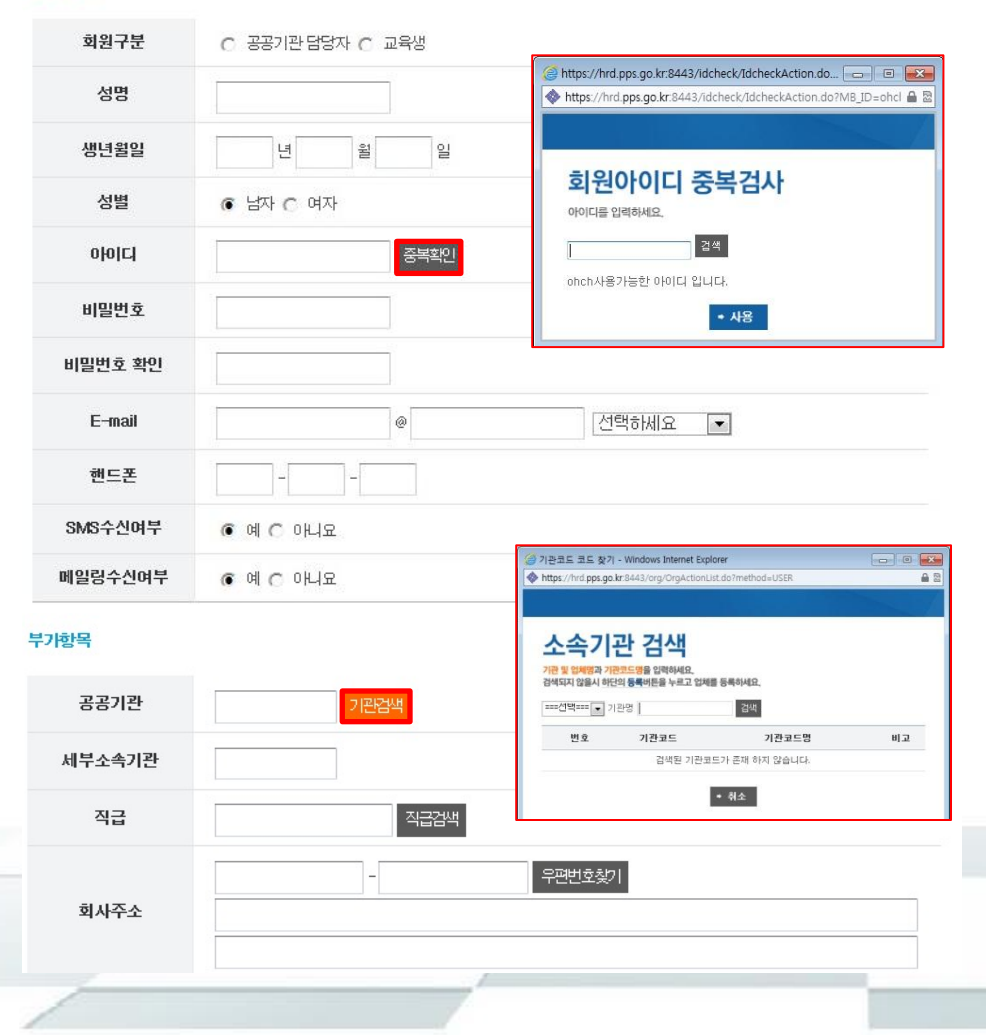

## 5. 아이디 중복확인 및 소속기관/조달업체 검색

**소속기관/조달업체 검색이 안될 경우** 담당자에게 유선으로 확인 후 등록

```
담당자 : 070-4056-1515
```

### 6. 직급검색 → 본인 직급 입력 후 검색 → 우편번호찾기(동주소) 및 주소입력 → 모든사항 입력

| 부가항목   | 밑에 항목은 계산서(교                                        | ] 🦪 직급검색 - Wind<br>I white the second second | ows Internet Explorer<br>go.kr:8443/posi/PosiAc | tionList.do?met     | hod=USER&PC    | DSI_GUBUN=OF | ig in the second second |
|--------|-----------------------------------------------------|----------------------------------------------------------------------------------------------------|-------------------------------------------------|---------------------|----------------|--------------|----------------------------------------------------------------------------------------------------|
| 공공기관   | 기관검색                                                | 직급검                                                                                                    | 넘색                                              |                     |                |              |                                                                                                    |
| 세부소속기관 |                                                     | 직급명을 입력하시<br>기관용 💌                                                                                                    | <u>19.</u>                                      | 검색                  |                |              |                                                                                                    |
| 직급     | 직급검색                                                | 번호                                                                                                    | <b>작급코드</b><br>검색된 직                            | 직급<br>급코드가 존재 1     | 직종<br>하지 않습니다. | 게급           | 직류                                                                                                    |
| 회사주소   | - 우편번호찾기<br>- · · · · · · · · · · · · · · · · · · · | : 찾기 - Window<br>hrd.pps.go.kr:84                                                                                                    | s Internet Explor<br>43/post/PostAct            | rer<br>tionList.do? | MODE=U         | SER          |                                                                                                    |
| 직장전화번호 |                                                     |                                                                                                    |                                                 |                     |                |              |                                                                                                    |
| FAX번호  | 우대<br>                                              | 면번호<br>주소의 통, 음, 면<br>배또는 문래동, 군대                                                                                                    | <b>검색</b><br>을 입력하세요<br>(통)                     | 검색                  |                |              |                                                                                                    |
|        | 우편!                                                 | <b>번호</b><br>2                                                                                                    | <b>주</b> :<br>1색 결과가 존재                         | <b>소</b><br>하지 않습   | 니다.            | 나            | ዘ지                                                                                                    |
|        | · 드로                                                |                                                                                                    |                                                 |                     |                |              |                                                                                                    |

## I 회원가입 - 회원가입방법

[공공기관(공무원 포함) 담당자용]

| 공군                      | <b>공기관</b> (공무육           | <sup>년포함)</sup> 담당자           | 등록 신                 | 1청서                    |                           |              |           |
|-------------------------|---------------------------|-------------------------------|----------------------|------------------------|---------------------------|--------------|-----------|
|                         | 기 관 명                     |                               |                      |                        |                           |              |           |
| 기 관                     | 소 재 지                     |                               | (우편번호                | :: )                   |                           |              |           |
| 18 F                    | 대표전화                      |                               | ্যা=<br>হিনেন্টানা ম | 41471.01               |                           |              |           |
|                         | 성명                        |                               | [2:월답세 :             | 99481                  |                           |              |           |
|                         | 부서 명                      |                               |                      | 조달업체                   | 담당자 등록                    | 록 신청/        | 4         |
| 교 육                     | 사무실 전화번호                  |                               |                      |                        |                           | 레프리          |           |
| 담당자                     | 휴대폰 번호                    | (SI                           |                      | 상호(업체명)                |                           | (성 명)        |           |
|                         |                           |                               |                      | 사업장소재지                 |                           | (우편          | 번호: )     |
|                         | E-mail 주소                 | (메일링수신여부: 여                   | 회 사                  | 본사 소재지                 |                           |              |           |
|                         | 업무범위 : 소속기                | 관 직원의 교육훈련 신청                 | 정 보                  | 대표전화                   |                           | 팩스번호         |           |
| 귀 청 조달교육원 조달전문교육홈페이지 이동 |                           |                               |                      | 사업자등록번호                |                           | 고용보험<br>가입번호 |           |
| 반 담당자                   | 등록을 신청합니다                 | <b>5</b>                      |                      | 업태                     |                           | 종목           |           |
|                         |                           | 201 년                         |                      | 성명                     |                           | 생년월일         |           |
|                         | 신 친                       | 성 인 기 관                       |                      | 부서 명                   |                           | 직 급          |           |
| 7 51                    | 리기 비스                     |                               | 교육                   | 사무실 전화번호               |                           |              |           |
| 조원                      | 1919 -1191                |                               | 담당자                  | 휴대폰 번호                 | (SI                       | MS수신여부:      | 예□, 아니오□> |
| ※ 구비서후                  | 루 : 없음                    |                               |                      | E-mail 주소              | (메일링수신여부: •               | 비그, 아니오[     | )         |
| + -d. lal               |                           |                               |                      | 업무범위 : 소송회/            | 나 직원의 교육훈련 신 <sup>3</sup> | d .          |           |
| 홈페이지<br>하여야 동           | 외천/1십 신성 우<br>록이 가능합니다.(* | 중록신경제 기재사일<br>택스송부 : 070-4056 | 귀 청<br>체 담당자         | 조달교육원 조달전<br>동록을 신청합니다 | 년문교육홈페이지 이용               | 응을 위하여       | 위와 같이 조달업 |
|                         |                           |                               |                      |                        | 201 년                     | 월 일          |           |
|                         |                           |                               |                      | ম হা হা                | কা ২১ চন/লায              | T 71) (3101) |           |
|                         |                           |                               |                      | ર જ શ                  | শ শ তথোৱ                  | 1411         |           |
|                         |                           |                               | 조달                   | 청장 귀하                  |                           |              |           |
|                         |                           |                               | ★ 첨부서                | 류 : 사업자등록증             | 사본                        |              |           |
|                         |                           |                               | * 홈페이지               | 회원가입 신청 후              | 등록신청서 기재사학                | 방을 빠짐없이      | 직성하여 접수   |
|                         |                           |                               | 하여야 동                | 독이 가능합니다.(*            | ■ニ중早:070-405€             | 5-7650)      |           |

### 7. 담당자 등록 신청서

**기관(업체)담당자가 이미 등록 되어있어 가입이 안될시 제출** (팩스송부 : 070-4056-7650) (전화 054-716-1515)

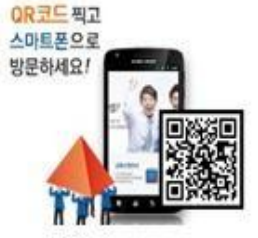

회원탈퇴

개인정보수정

함의게시판

수요조사 접수

기관 및 업체업무

교육신청 및 선발확인

#### 마이페이지

| LOGIN<br>2015년<br>1692년 고경 187<br>1607년 고경 187 |      |
|------------------------------------------------|------|
| 다이페이지                                          | 로그아웃 |

| LOGIN<br>. 2018년<br>박승연 33:07<br>박승연 33:07 |      |
|--------------------------------------------|------|
| 마이페이지                                      | 로그아웃 |

| 교육원소개 | 교육안내 |
|-------|------|
|       |      |

교육신청안내

Total: 6 Page: 1/1

구분

조달업체과정

조달업체과정

조달업체과정

초달업체과정

조달업체과정

조달업체과정

버호

6

5

2

교육신청 및 선발확인

과정명 ====전체====

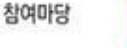

연도 2014 • 7 • 구분 ===전체=== •

과정명

입찰대리인 조달업무 입문과정

품질관리 및 검사스킬

나라장터 실무(업체)과정

우수제품신청실무

하도급시스템 이용과정

자가품질 보증제도

마이페이지

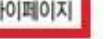

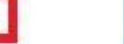

▼ Q경생 상태 접수중 ▼

교육기간

2014-07-10~

2014-07-11

2014-07-10~

2014-07-11

2014-07-14~

2014-07-15

2014-07-14-

2014-07-15

2014-07-21~

2014-07-22

2014-07-23-

2014-07-25

기수

171

17

17

17

12

21

▲ > 미이크이지 > 기관및 업체업무 > 로옥신철 및 선발화면

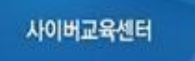

전체보기

상태

[캡수중]

교육신험

마감

[접수중]

[캡수중]

[접수중]

매감

신청기간

2014-06-20-

2014-06-30

2014-06-01~

2014-06-13

2014-06-20-

2014-06-30

2014-06-18-

2014-07-04

2014-06-20-

2014-06-30

2014-05-01-

2014-06-13

**→교육신청** 클릭

→왼쪽 메뉴 교육신청 및 선발 확인/연도, 월 설정

1. 로그인→ 상단 마이페이지

## · II · 교육생 담당자 - 마이 페이지 가이드

# • 표육생 담당자-마이페이지 가이드

🔺 > 마이페이지 > 기관및 업체업무 > **교육신청 및 선발확인** 

### 교육신청 및 선발확인

교육개별신청 엑셀일괄신청

### 2. 교육 신청 및 선발

1. 교육개별신청 : 본인 혹은 1인 엑셀일괄신청 : 3인 이상 다수

2. 교육신청 예제 참고하시어 화면아래 <u>교육신청자</u>입력

11

2017년 1월 나라장터이용(물품/용역) (1기)

교육신청 예제

\* 예제를 참고하신 후 하단의 교육신청 등록을 하세요.

| 스버 | 소속기관(표준코드) | 직급(표준코드) | 성명           | 이메일           | 성별         | 기숙사     | 우선 |
|----|------------|----------|--------------|---------------|------------|---------|----|
| 군인 | 세부소속       | 담당업무     | 사무실전화        | 핸드폰           | 생년윌일       | 신청      | 순위 |
| 1  | 조달청        | 과장       | 홍길동          | test1@test.kr | ┟          |         |    |
| I  | 동부교육지원청(서  | 교육       | 042-000-0000 | 010-1234-5678 | 1980-12-01 | OFLIX 🔺 | 1  |
|    | 조달청        | 팀장       | 홍길미          | test2@test.kr | Й 🔻        |         |    |

· II · 교육생 담당자 - 마이페이지 가이드

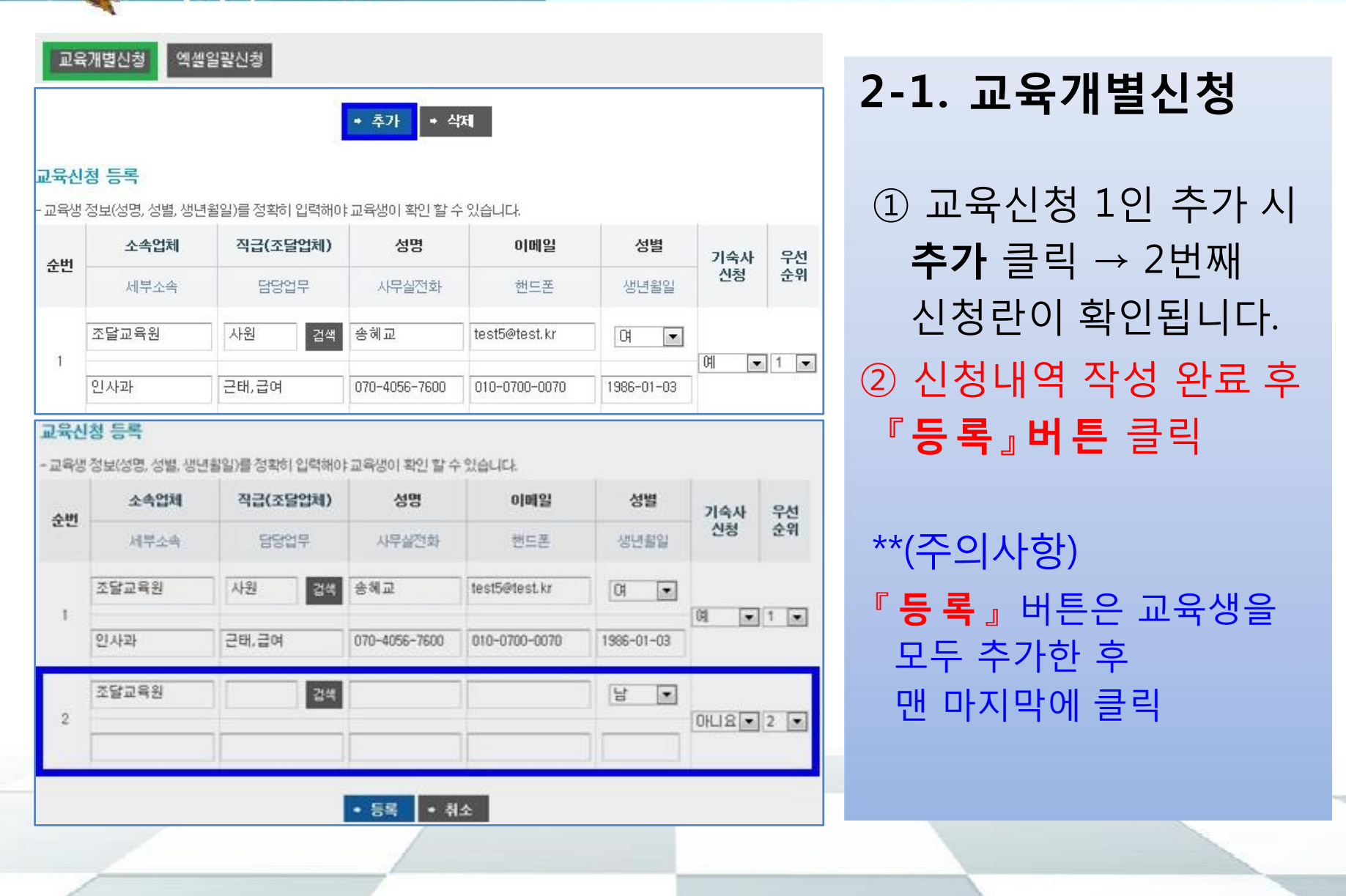

| 교육개별신청 역  |                                                                                                    |                                                                                                    |                                                                                                    |
|-----------|----------------------------------------------------------------------------------------------------|----------------------------------------------------------------------------------------------------|----------------------------------------------------------------------------------------------------|
| 공지사항(*)   | *생물 파일을 다운로드 범<br>됩니다. 또한 역볼 2003 버가<br>하시기 바랍니다.<br>역볼을 열어 노란색 부분된<br>하시면 인식이 안됩니다.<br>* 교육생 정보(성영, 성별<br>-생년활일은 YYYY+M<br>* <u>샘플파일 양식(</u><br>* 새로운 양식을 | 받으신 후 <u>섬플에제 시트</u> 를 참고 하셔서<br>전으로 작성한 (서s)만 인식이 되니 200<br>은 필수로 입력 해야 하고, 흰색 부분만<br>(, 생년월일)를 정확히 입력해야 교육평<br>M-0D 형태로 입력하십시오.(예 : 1900년<br>이 변경되었습니다.<br>다운로드하여 작성 후 신 | 모든 항목에 값을 입력 한 뒤 업로드 하시면<br>께서 작성하신 분은 반드시 2003 버전으로 저장<br>값을 입력 하시면 됩니다. 칸 삽입, 칸 이동<br>이 확인 할 수 있습니다.<br>기·01)<br>청해 주세요 |
| 엑셀업로드 (•) |                                                                                                    |                                                                                                    | 췿아보기 <mark>생물이용로드</mark>                                                                                                  |
| 등록아이디 (*) | uuuxu                                                                                                    | 등록자 (*)                                                                                                    | 정아린                                                                                                    |

등록
취소

| 4 | A  | В               | С   | D  | E          | F       | G            | Н                            | Ì             | Ĵ       | K        |
|---|----|-----------------|-----|----|------------|---------|--------------|------------------------------|---------------|---------|----------|
| 1 | 순번 | 세부소속기관<br>(부서명) | 성명  | 성별 | 생년월일       | 담당업무    | 사무실 전화       | 휴대폰 번호                       | e-mail        | 기숙사신청여부 | 우선<br>순위 |
| 2 | 1  | 교육팀             | 홍길동 | 납미 | 1980-08-01 | 사옥신축 총괄 | 042-000-0001 | 010-123 <mark>4</mark> -5678 | test@test.kr  | 아니요     | 1        |
| 3 | 2  | 자재과             | 홍길순 | q  | 1958-12-14 | 건축시설    | 042-000-0002 | 010-6789-1234                | test2@test.kr | q       | 2        |
| 4 | 3  | 교육팀             | 홍길군 | 마  | 1980-08-02 | 사옥신축 총괄 | 042-000-0001 | 010-1234-5678                | test3@test.kr | 아니요     | 3        |
| 5 | 4  | 자재과             | 홍길미 | q  | 1958-12-16 | 건축시설    | 042-000-0002 | 010-6789-1234                | test4@test.kr | q       | 4        |
| 6 | 5  | 내자구매과           | 홍길후 | 납미 | 1958-12-18 | 용역시설    | 042-000-0003 | 010-6789-1235                | test5@test.kr | 아니요     | 5        |
| 7 | 6  | 인사과             | 홍길민 | 납미 | 1958-12-21 | 인사발령    | 042-000-0004 | 010-6789-1236                | test6@test.kr | q       | 6        |
| 8 | 7  | 경리과             | 홍길태 | ġ  | 1958-12-24 | 세금계산서   | 042-000-0005 | 010-6789-1237                | test7@test.kr | 아니요     | 7        |

## 2-2. 엑셀일괄신청

엑셀일괄신청:
3인 이상 다수
샘플다운로드 후 신청서
작성하시고 엑셀자료
업로드

엑셀양식은 참여마당-공지사항에도 게시되어 있습니다.

## · II·교육생 담당자-마이페이지 가이드

| LOGIN<br>28월동년<br>학습중인 과장 : 0개<br>학습대기 과장 : 0개<br>마이페이지 로그아웃<br>마이페이지 | 교육    | 신청 및 /<br><sup>면도 [2017 \</sup><br>과정명 [==== | <b>선발확인</b><br>1 전제 ♥ 구분 [===전체==== ♥<br>전체==== |     |                           | 만및 업체업무> 교육신<br>접수중 ✔     | 1경 및 선발확인        |
|-----------------------------------------------------------------------|-------|----------------------------------------------|-------------------------------------------------|-----|---------------------------|---------------------------|------------------|
|                                                                       |       |                                              |                                                 |     |                           |                           |                  |
| 교육신청 및 선발확인 >                                                         | Total | :12 Page:2/1                                 |                                                 |     |                           | 전체보기 10                   | ✓ GO             |
| 기관 및 업체업무                                                             | 비ㅎ    | 구부                                           | 기저며                                             | 기스  | 교육기가                      | 시체기가                      | Arti             |
| - 수요조사 접수<br>- 협의게시판                                                  | 12    | 심화과정                                         | 나라장터이용(물품/용역)                                   | 17  | 2017-01-11~<br>2017-01-13 | 2016-12-12~<br>2016-12-31 | 대                |
| 개인정보수정                                                                | 11    | 심화과정                                         | 시설공사계약실무                                        | 17  | 2017-01-16~<br>2017-01-18 | 2016-12-12~<br>2016-12-31 | 마감               |
| 회원탈퇴                                                                  | 10    | 심화과정                                         | 물품구매계약실무                                        | 17  | 2017-01-18~<br>2017-01-20 | 2016-12-12~<br>2016-12-31 | 미감               |
| QR코드 찍고<br>스마트폰으로                                                     | 9     | 심화과정                                         | 용역계약실무                                          | 17] | 2017-01-23~<br>2017-01-25 | 2016-12-12~<br>2016-12-31 | 마감               |
| 방문하세요!                                                                | 8     | 심화과정                                         | 나라장터이용(물품/용역)                                   | 271 | 2017-02-01~<br>2017-02-03 | 2016-12-12~<br>2017-01-13 | [접수중]<br>교육신청    |
|                                                                       | 7     | 심화과정                                         | 시설계약 이행관리실무                                     | 17  | 2017-02-08~<br>2017-02-10 | 2016-12-12~<br>2017-01-13 | [선발확인]<br>[접수수정] |
|                                                                       | 6     | 심화과정                                         | 물품구매계약실무                                        | 271 | 2017-02-13~<br>2017-02-15 | 2016-12-12~<br>2017-01-13 | [접수중]<br>교육신청    |
|                                                                       | 5     | 심화과정                                         | 나라장터 이용(시설)                                     | 17  | 2017-02-15~<br>2017-02-17 | 2016-12-12~<br>2017-01-13 | [접수중]<br>교육신청    |
|                                                                       | 4     | 심화과정                                         | 내자계약 이행관리실무                                     | 17  | 2017-02-20~<br>2017-02-22 | 2016-12-12~<br>2017-01-13 | [접수중]<br>교육신청    |

H 1 2 H

## 2-3. 추가신청/수정

이미 신청한 상태에서 교육생을 추가로 신청하거나 정보를 수정 해야 할 경우

(1) 마이페이지 → 교육신청 및 선발확인 화면에서 - 신청한 과정은 '상태' 부분 [선발확인]/접수수정] 2가지로 나타납니다. - [접수수정] 버튼을 누르면

추가로 신청할 수 있는 화면 으로 넘어갑니다.

· II 교육생 담당자-마이페이지 가이드

#### 🧿 교육신청 예제 - 예제를 참고하신 후 하단의 교육신청 등록을 하세요.

| 수버 | 소속기관(표준코드) | 직급(표준코드) | 성명           | 이메일           | 성별         | 기숙사   | 우선  |
|----|------------|----------|--------------|---------------|------------|-------|-----|
| 22 | 세부소속       | 담당업무     | 사무실전화        | 핸드폰           | 생년월일       | 신청    | 순위  |
|    | 조달청        | 과장       | 홍길동          | test1@test.kr | 남 >        |       |     |
|    | 동부교육지원청(서  | 교육       | 042-000-0000 | 010-1234-5678 | 1980-12-01 | 아니요 ∨ | 1 🗸 |
|    | 조달청        | 팀장       | 홍길미          | test2@test.kr | (q v       |       |     |
| 2  | 동부교육지원청(서  | 보급       | 042-000-0001 | 010-1234-5679 | 1981-12-12 | 아니요 🗸 | 2 🗸 |
|    | 조달청        | 차장       | 홍길후          | test3@test.kr | 남 🗸        |       |     |
| 3  | 서부교육지원청(서  | 전기       | 042-000-0002 | 010-1234-5677 | 1979-12-31 | 아니요 🗸 | 3 🗸 |
|    | 조달청        | 부장       | 홍길서          | test4@test.kr | <u>ल</u>   |       |     |
| 4  | 남부교육지원청(서  | 행정지원     | 042-000-0003 | 010-1234-4678 | 1975-04-22 | 이나요 🗸 | 4 🗸 |

#### • 추가 • 식제

#### ව 교육신청 등록 및 수정

- 교육생 정보(성명, 성별, 생년월일)를 정확히 입력해야 교육생이 확인 할 수 있습니다.

|    | 소속기관(표준코드) | 직급(표준코드) | 성명    | 이메일 | 성별   | 기숙사            | 우선  |
|----|------------|----------|-------|-----|------|----------------|-----|
| 순번 | 세부소속       | 담당업무     | 사무실전화 | 핸드폰 | 생년월일 | 1월일 신청         |     |
|    | 조달청        | 시설주사5 검색 |       |     | ~    |                |     |
| 1  |            |          |       |     |      | 에 🗸            | 1 V |
|    | 조달청        | 공업주사 경색  |       |     | ~    |                |     |
| 2  |            |          |       |     | 1    | <u>ଜ୍</u> କା 🗸 | 1 V |
|    | 조달청        | 시설주사5 김색 |       |     | ~    |                |     |
| 3  |            |          | 1     |     |      | 아니요 🗸          | 3 🗸 |

### 2-3. 추가신청/수정

이미 신청한 상태에서 교육생을 추가로 신청하거나 정보를 수정 해야 할 경우

② 중간에 파란색 '추가' 버튼을 누르면 아래 입력할 수 있도록 한 칸이 만들어집니다.

기본사항 입력 후 체크박스를 선택
하고 '선택수정'을 누르면 등록이
완료됩니다.

### 3. 수강현황 : 로그인→마이페이지 → 나의강의 → 수강현황보기 → 신청년도, 신청월 설정검색 → 미선발/ 선발/ 수강완료

- 기숙사신청
- 수강이력조회
- 수강현황보기

| 교육원소개 교육안내                                      |     | 교육신청(       | 안내 참여마당                        | 마당 마이페이        |           | 지      |      | 사이버교육센터                    |                    |
|-------------------------------------------------|-----|-------------|--------------------------------|----------------|-----------|--------|------|----------------------------|--------------------|
| LOGIN<br>2 정미린님<br>학습중인 과정 : 0개<br>학습대기 과정 : 1개 |     | 수강현         | 황보기                            |                |           |        |      | _ > □10)페이지 > Lts          | 입강의> <b>수강현황보기</b> |
| 마이페이지 로                                         | 그아웃 | * 과정명       | 2014 💌 5 💌 ===<br>===전체=== 💌 @ | 전체=== [<br>【검색 | ▼  =====₹ | !체==== |      | ]                          |                    |
| 마이페이지                                           |     | 🔰 Total : 1 | <b>Page</b> : 1/1              |                |           |        |      |                            | 전체보기               |
| 개인정보수정                                          |     | 번호          | 과정명                            | 기수             | 교육대상      | 인원     | 교육시간 | 신청기간                       | 수강현황               |
| 회원탈퇴<br>설문조사                                    |     | 1           | 해외조달시장의 이해                     | 1              | 조달업체      | 40     | 8H   | 2014-05-22 ~<br>2014-05-22 | 선발                 |
| 나의강의                                            | *   |             |                                |                |           |        |      |                            |                    |
| A 7161614 71                                    |     |             |                                |                |           |        |      |                            |                    |

· II · 교육생 담당자- 마이 페이지 가이드

## • 표육생 담당자-마이페이지 가이드

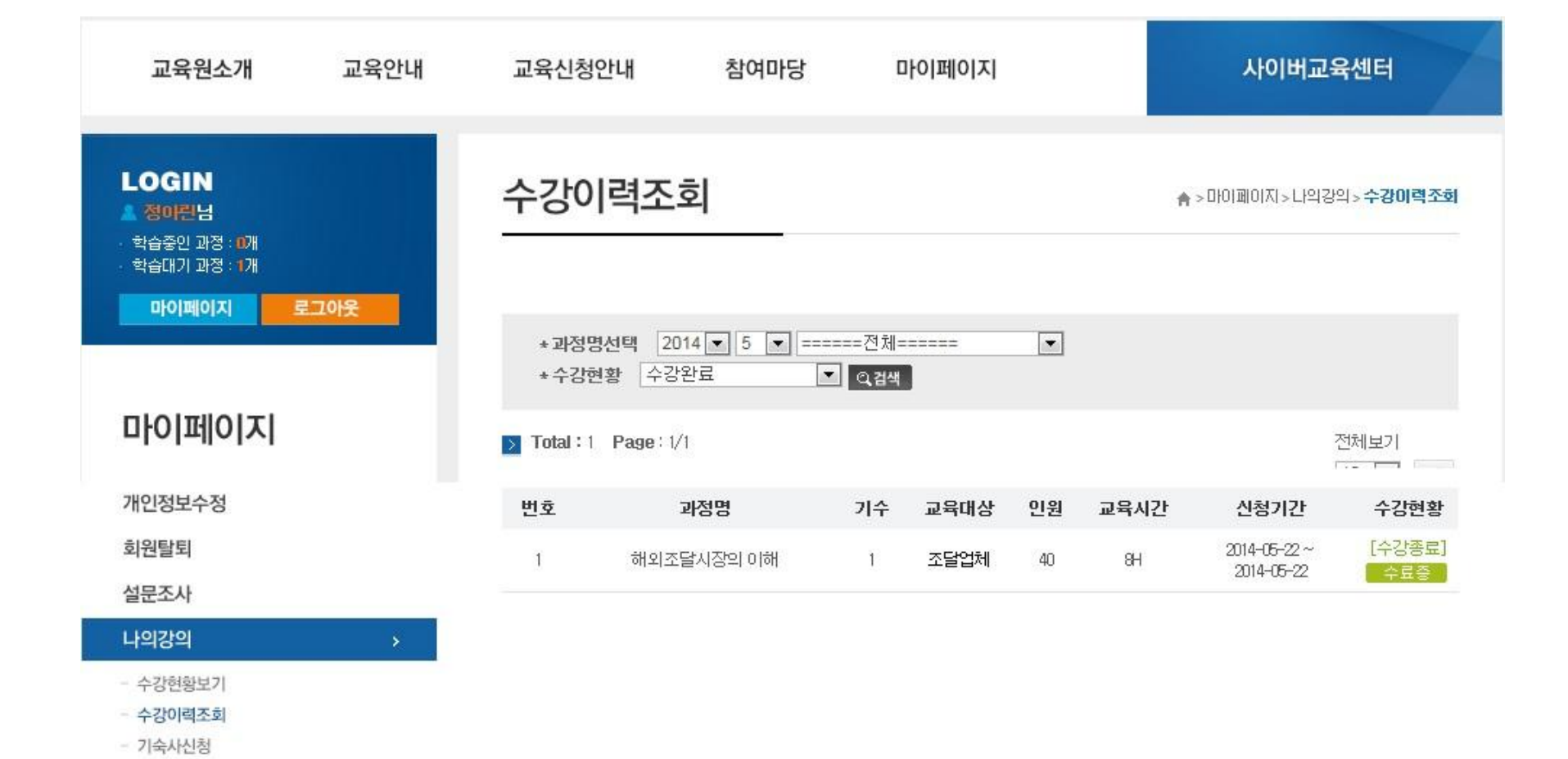

### 4. 수료증 출력 : 마이페이지 → 나의강의 → 신청년도, 신청월 교육과정명 설정 후 검색 → 수료증 출력

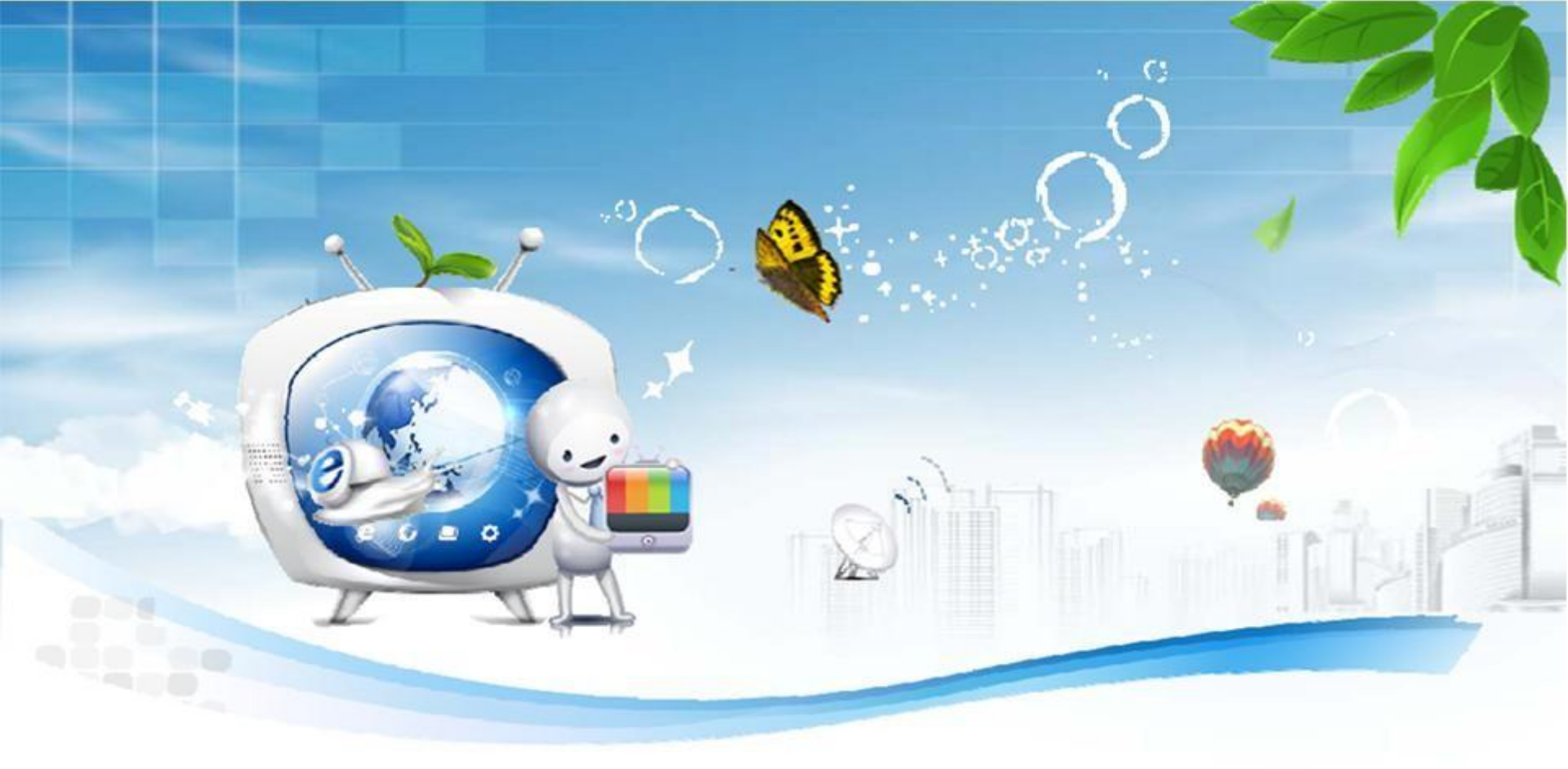

# **THANKYOU**

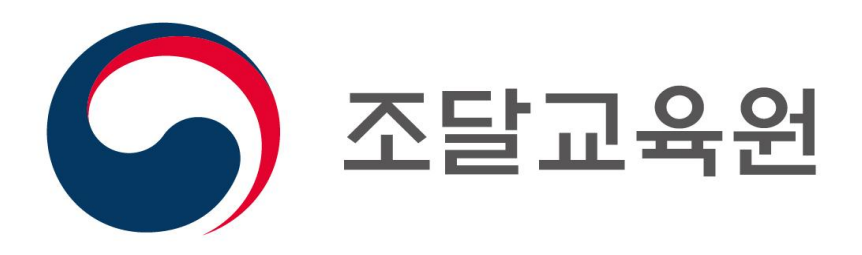